# Erstellen eines Schaltkreises zum Überwachen des Klingeltons

## Inhalt

| Einführung                                                             |
|------------------------------------------------------------------------|
| <u>Voraussetzungen</u>                                                 |
| <u>Anforderungen</u>                                                   |
| Verwendete Komponenten                                                 |
| Konventionen                                                           |
| <u>Anschließen, Testen und Erstellen des Überwachungskreises</u>       |
| <u>Verbinden Sie den Bit Error Rate-Testsatz.</u>                      |
| Testen der verbundenen Geräte                                          |
| Erstellen eines Beispiel für den Überwachungskreislauf mit drei Knoten |
| Zugehörige Informationen                                               |

## **Einführung**

In diesem Dokument wird eine Laboreinrichtung vorgestellt, die eine einfache Vorgehensweise zum Erstellen einer bidirektionalen Schaltung zur Überwachung des Rings zeigt. Der Stromkreis beginnt am Übertragungspunkt eines Ports auf einer DS1- oder DS3-Platine und durchläuft den Ring. Er wird physisch von einem zweiten Port auf dem gleichen Motherboard zurück zum Rücken-Bein am ursprünglichen Port geschleift. Das Verfahren in diesem Dokument wird für Schaltungen sowohl bei bidirektionalen Leitungsschaltungen (BLSRs) als auch bei unidirektionalen Pfadschaltungen (UPSRs) verwendet.

**Hinweis:** Überwachungsschaltungen werden nur auf bidirektionalen Schaltungen ausgeführt. Bei der Überwachung wird von der DS1/DS3/EC1-Karte ein unidirektionaler Schaltungspfad zum Testsatz erstellt. Erstellen Sie einen Abflusskreis, z. B. Broadcast Video zur Überwachung einer unidirektionalen Schaltung (unidirektionale Schaltung).

Die in diesem Dokument verwendete Topologie wird hier angezeigt. In der Topologie befinden sich die Endpunkte des Überwachungskreises auf derselben Platine auf demselben Knoten. Dieses Verfahren funktioniert genauso gut, wenn die Endpunkte auf separaten Platinen auf separaten Knoten liegen. Dieses Verfahren wird für verschiedene Topologietypen wie UPSR, BLSR und Linear durchgeführt. Monitorschaltkreise werden nicht auf EtherSwitch-Schaltungen verwendet.

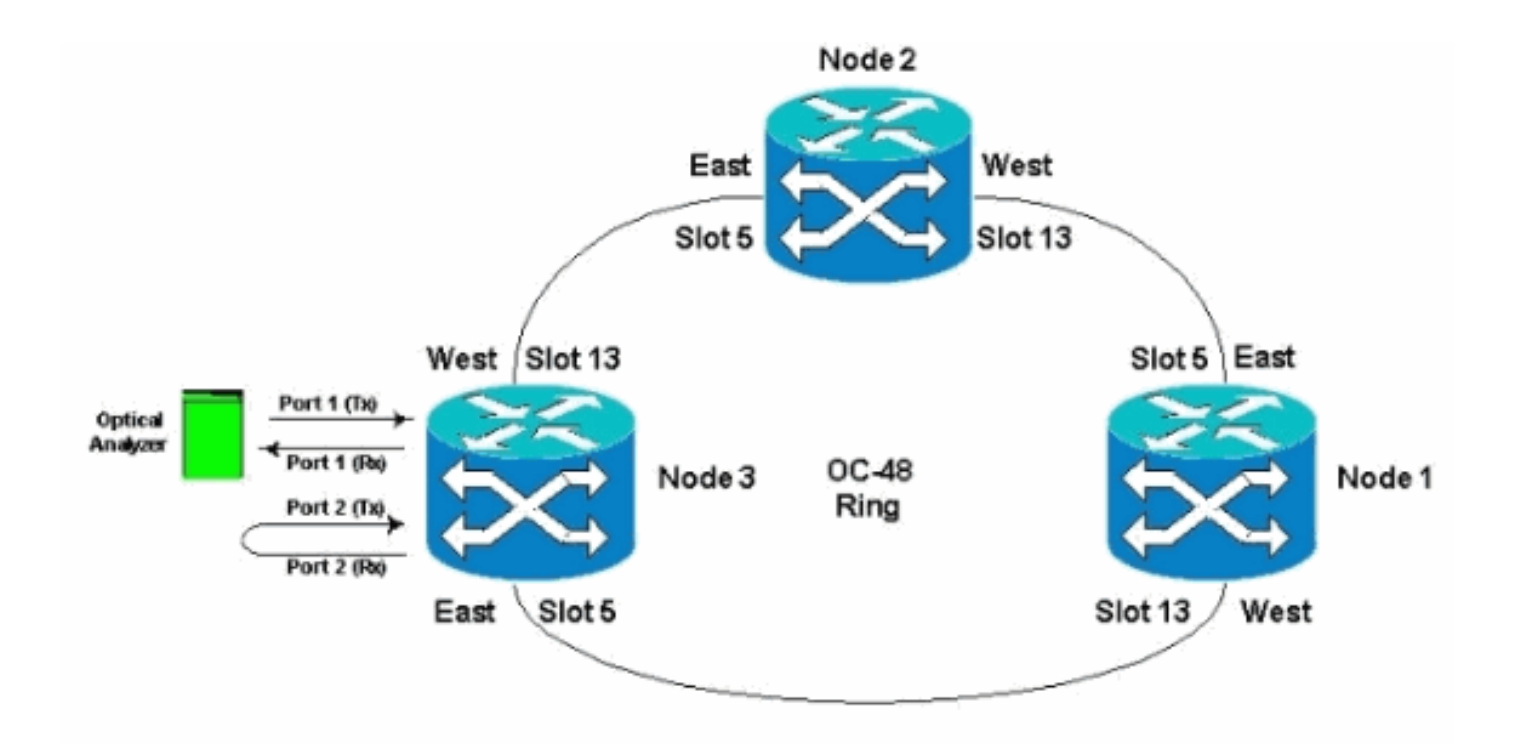

## Voraussetzungen

#### **Anforderungen**

Cisco empfiehlt, über Kenntnisse in folgenden Bereichen zu verfügen:

- Cisco ONS 15454 Ring-/Topologiekonfigurationen.
- Verwendung der ONS 15454 Cisco Transport Controller (CTC) GUI
- Verwendung eines Tberd DLI oder eines ähnlichen Testsatzes.
- Optischer Analyzer nur für DWDM-Analysen (Dense Wavelength Division Multiplexing) (OSA wird nicht verwendet).

#### Verwendete Komponenten

Die Informationen in diesem Dokument sind für alle Cisco ONS 15454 Software-Versionen 2.x und höher geeignet. Es basiert jedoch auf dieser Softwareversion:

• Cisco ONS 15454 Softwareversionen 3.0.3, 3.1.x, 3.2.x, 3.3.x und 3.4.x

Die Informationen in diesem Dokument wurden von den Geräten in einer bestimmten Laborumgebung erstellt. Alle in diesem Dokument verwendeten Geräte haben mit einer leeren (Standard-)Konfiguration begonnen. Wenn Ihr Netzwerk in Betrieb ist, stellen Sie sicher, dass Sie die potenziellen Auswirkungen eines Befehls verstehen.

#### **Konventionen**

Weitere Informationen zu Dokumentkonventionen finden Sie unter <u>Cisco Technical Tips</u> <u>Conventions</u> (Technische Tipps zu Konventionen von Cisco).

## Anschließen, Testen und Erstellen des Überwachungskreises

Bei diesen Verfahren ist der Testsatz mit Port 2 verbunden. Port 1 ist der Live-Datenverkehr, der mit dem Class 5-Switch verbunden ist. Zwischen den beiden Ports (Port-1-Live-Datenverkehr) und (Port-2-Monitor-Circuit) wird vorübergehend ein lokaler unidirektionaler Stromkreis erstellt, um die Verbindung und die Signalleistung zu testen. Die Leitung durchläuft den Ring. Der Überwachungskreis wird dann auf Port 2 erstellt. Ein Testset wird direkt zwischen dem Empfangseingang des Testsets und dem Monitor bzw. der Übermittlungsbuchse des DSX-Panels angeschlossen. Stellen Sie sicher, dass der Testsatz für die korrekte Codierung und das richtige Format eingerichtet ist, um dem Live-Datenverkehr an Port 1 zu entsprechen. Weitere Informationen hierzu finden Sie im <u>Cisco ONS 15454 Referenzhandbuch, Version 3.4</u>.

"Sie können sekundäre Stromkreise einrichten, um den Datenverkehr auf primären bidirektionalen Stromkreisen zu überwachen. Diese Abbildung zeigt ein Beispiel für einen Monitorkreis. An Knoten 1 wird ein VT1.5 von Port 1 einer EC1-12-Karte entfernt. Zur Überwachung des VT1.5-Datenverkehrs wird das Testgerät an Port 2 der EC1-12-Karte angeschlossen. Im CTC wird ein Überwachungskreis für Port 2 bereitgestellt. Schaltungsmonitore sind unidirektional. Der Überwachungskreis in dieser Abbildung dient zur Überwachung des VT1.5-Datenverkehrs, der von Port 1 der EC1-12-Karte empfangen wird."

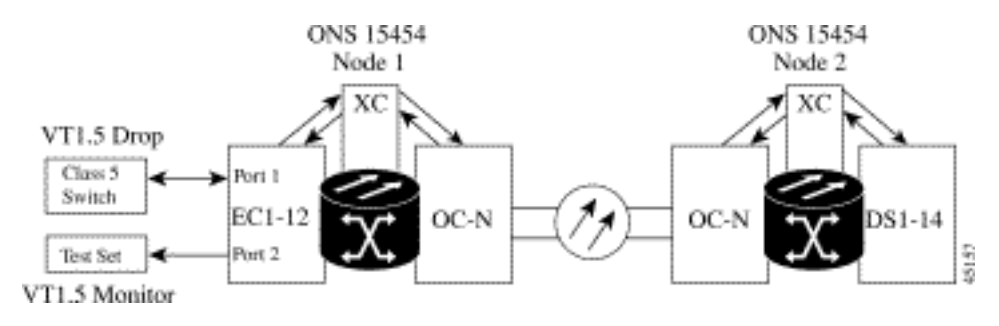

Hinweis: Monitorschaltkreise können nicht mit EtherSwitch-Schaltungen verwendet werden.

Bei Knoten 1 verläuft der Überwachungskreis vom Übertragungspunkt an Port 2 bis zur Empfängerseite der Testset-Karte (DS1-14/DS3/EC1) in Steckplatz 2. Das Live-bidirektionale Signal durchquert den Ring. Er durchläuft Knoten 2 und erreicht an Port 2 der DS1-14/DS3/EC1-Karte den Empfangsbereich. Der Schaltkreis ist physisch Schleife oder Software-Schleifen am Gegenstück zu Knoten 2 auf der DS1/DS3/EC1-Karte von Port 2. Das Signal schleift dann zurück, kehrt zurück und durchläuft den Ring in die entgegengesetzte Richtung zu Knoten 1.

### Verbinden Sie den Bit Error Rate-Testsatz.

Führen Sie diese Schritte aus, um den Analyzer an Port 2 anzuschließen und Port 1 an der DS1-14-Karte in Steckplatz 2 am Remote-Knoten 2 physisch zu schleifen.

 An Knoten 1 ist der Analyzer an Port 2 der DS1-14-Karte in Steckplatz 2 angeschlossen.Nachdem der Analysator an Port 2 angeschlossen ist, wird an Port 1 ein Alarm Indication Signal (AIS)-DS1-Zustand angezeigt, ohne dass an Knoten 1 ein Loopback eingefügt wurde.**Hinweis:** AIS ist eine All-One-Ausgabe für den Testsatz.

| E IE                                  |                                                                                     | X                                   |
|---------------------------------------|-------------------------------------------------------------------------------------|-------------------------------------|
| Elle Qo To Help                       |                                                                                     | 2                                   |
|                                       |                                                                                     |                                     |
| Barle (Barle)                         | straterie Massassies Contigues Bud Hole                                             |                                     |
| IF Addr   10,200,100.13               | Anomaly/Defect Analyzes                                                             |                                     |
| Booted : 11/26/01 11:42 A             | Menn Settings Dusce Etter Zoom Help                                                 | 1                                   |
| CR= 0 HJ= 0 HE= 0                     |                                                                                     | 1                                   |
| Authorityr Riperiser                  | Anomatics 1 av * 2                                                                  | al                                  |
|                                       | CAnomalies C Detects C All C Uses                                                   | 4                                   |
| Alarms Hestory Cecuits Provi          | No Power                                                                            |                                     |
| Date                                  | LOS                                                                                 | Description                         |
| D102/70 01:24 43 FA                   | 00F-051                                                                             |                                     |
| 01/02/70 01:21:05 F/                  | Als-051                                                                             |                                     |
| 01/02/70 01 21:05 871                 | LSS                                                                                 | the first state of the state of the |
|                                       | C Anomalies C Defects (C All C User                                                 |                                     |
|                                       | HPV R                                                                               |                                     |
|                                       | PE ON                                                                               |                                     |
|                                       | The                                                                                 |                                     |
| Daniel                                |                                                                                     |                                     |
| Explore                               |                                                                                     |                                     |
|                                       | 124148 8 99 99 99 99 99 99 99                                                       |                                     |
|                                       | Date 11/26/01 Time 12:11:45 Timebase ver                                            |                                     |
| Start                                 | An. BOME. MAR. BOME. MAR. BEDVEL MARPEL. B. 1211PM                                  |                                     |
|                                       |                                                                                     |                                     |
|                                       |                                                                                     |                                     |
|                                       |                                                                                     |                                     |
| · · · · · · · · · · · · · · · · · · · |                                                                                     |                                     |
| 1                                     | Synchronize Alarms Delete Cleared Alarms C AutoDelete Cleared Alarms                |                                     |
| 1                                     | 26 (\$C (\$C (\$M) (\$0) \$C (\$0) \$C (\$C (\$C (\$C (\$C (\$C (\$C (\$C (\$C (\$C |                                     |

2. An Knoten 1 physisch schleifen Sie Port 2 der DS1-14-Karte in Steckplatz 2 ein.

#### Testen der verbundenen Geräte

Testen Sie die Anschlüsse an den Ports 1 und 2 der DS1-14-Karte, indem Sie einen temporären Testkreislauf zwischen ihnen erstellen. Der Name des temporären Schaltkreises lautet TEST1.

1. Aktivieren Sie die Ports 1 und 2, indem Sie diese **In-Service-**Ports auf der DS1-14-Karte platzieren.

| S D DD D DD D                                              |                                 |                                                                                         |                                                                                           | 1<br>1<br>1<br>1<br>1<br>1<br>1<br>1<br>1<br>1<br>1<br>1<br>1<br>1<br>1<br>1<br>1<br>1<br>1                                                                                                 |                                                                                                    |         |
|------------------------------------------------------------|---------------------------------|-----------------------------------------------------------------------------------------|-------------------------------------------------------------------------------------------|----------------------------------------------------------------------------------------------------|----------------------------------------------------------------------------------------------------|---------|
| anns: CR=0, MJ-                                            | 0, MM=0                         |                                                                                         |                                                                                           | 5                                                                                                    |                                                                                                    |         |
| 001 D51<br>000 D51-14                                      |                                 |                                                                                         |                                                                                           | 5                                                                                                    |                                                                                                    |         |
| mis History Circ                                           | uts Provisionin                 | <br>9   Maintenance   Performance                                                       | 1                                                                                         |                                                                                                    |                                                                                                    |         |
| Line                                                       |                                 | Line Type                                                                               | Line Coding                                                                               | Line Length                                                                                                    | Status                                                                                                    | Appi    |
| Line<br>Line Thrshid                                       | #                               | Line Type<br>D4                                                                         | Line Coding<br>AMI                                                                        | Line Length<br>0 - 131                                                                                                    | Status<br>In Service                                                                                                    | - Andri |
| Line<br>Line Thrshid<br>Ict Path Thrshid                   | *<br>1<br>2                     | Line Type<br>D4<br>D4                                                                   | Line Coding<br>AMI<br>AMI                                                                 | Line Length<br>0 - 131<br>0 - 131                                                                                                    | Status<br>In Service<br>In Service                                                                                                    | Appi    |
| Line<br>Line Thrshid<br>ct Path Thrshid<br>Conet Thrshid   | *<br>1<br>2                     | Line Type<br>D4<br>D4<br>D4                                                             | Line Coding<br>AMI<br>AMI                                                                 | Line Length<br>0 - 131<br>0 - 131<br>0 - 131                                                                                                    | Status<br>In Service<br>In Service<br>Out of Service                                                                                                    | Rep     |
| Line<br>Line Thrshid<br>ct Path Thrshid<br>conet Thrshid   | #<br>1<br>2<br>3<br>4           | D4<br>D4<br>D4<br>D4<br>D4<br>D4                                                        | Line Coding<br>AMI<br>AMI<br>AMI<br>AMI                                                   | Line Length<br>0 + 131<br>0 - 131<br>0 - 131<br>0 - 131<br>0 - 131                                                                                                    | Status<br>In Service<br>In Service<br>Out of Service<br>Out of Service                                                                                                    | Res     |
| Line<br>Line Thrshid<br>cl Path Thrshid<br>conet Thrshid   | 1<br>2<br>3<br>4<br>6<br>8      | Line Type<br>D4<br>04<br>D4<br>D4<br>D4<br>D4<br>D4<br>D4                               | Line Coding<br>AMI<br>AMI<br>AMI<br>AMI<br>AMI                                            | Line Length<br>0 + 131<br>0 - 131<br>0 - 131<br>0 + 131<br>0 - 131<br>0 - 131<br>0 - 131                                                                                                    | Status<br>In Senice<br>Out of Senice<br>Out of Senice<br>Out of Senice<br>Out of Senice                                                                                                    | Rep     |
| Line<br>Line Thrshid<br>cl Path Thrshid<br>conet Thrshid   | 1<br>2<br>3<br>4<br>6<br>6<br>7 | Line Type<br>D4<br>D4<br>D4<br>D4<br>D4<br>D4<br>D4<br>D4<br>D4<br>D4<br>D4             | Line Coding<br>AMI<br>AMI<br>AMI<br>AMI<br>AMI<br>AMI<br>AMI                              | Line Length<br>0 + 131<br>0 - 131<br>0 - 131<br>0 - 131<br>0 - 131<br>0 - 131<br>0 - 131<br>0 - 131                                                                                         | Status<br>In Senice<br>Out of Senice<br>Out of Senice<br>Out of Senice<br>Out of Senice<br>Out of Senice                                                                                                    | Rep     |
| Line<br>Line Thrishid<br>ct Path Thrishid<br>onet Thrishid | * 1 2 3 4 5 6 7 6               | Line Type<br>D4<br>D4<br>D4<br>D4<br>D4<br>D4<br>D4<br>D4<br>D4<br>D4<br>D4<br>D4<br>D4 | Line Coding<br>AM<br>AM<br>AM<br>AM<br>AM<br>AM<br>AM<br>AM                               | Line Length<br>0 - 131<br>0 - 131<br>0 - 131<br>0 - 131<br>0 - 131<br>0 - 131<br>0 - 131<br>0 - 131<br>0 - 131                                                                              | Status In Senice In Senice Out of Senice Out of Senice Out of Senice Out of Senice Out of Senice Out of Senice Out of Senice Out of Senice Out of Senice                                                                                                    | Rep     |
| Line<br>Line Thrshid<br>cl Path Thrshid<br>lonet Thrshid   | * 1 2 3 4 5 6 7 0 9             | Line Type<br>D4<br>D4<br>D4<br>D4<br>D4<br>D4<br>D4<br>D4<br>D4<br>D4<br>D4<br>D4<br>D4 | Line Coding<br>AM<br>AM<br>AM<br>AM<br>AM<br>AM<br>AM<br>AM<br>AM<br>AM                   | Line Length<br>0 - 131<br>0 - 131<br>0 - 131<br>0 - 131<br>0 - 131<br>0 - 131<br>0 - 131<br>0 - 131<br>0 - 131<br>0 - 131<br>0 - 131                                                        | Status In Service In Service Out of Service Out of Service Out of Service Out of Service Out of Service Out of Service Out of Service Out of Service Out of Service Out of Service Out of Service                                                                                                    | Res     |
| Line<br>Line Thrshid<br>cl Path Thrshid<br>onet Thrshid    | * 1 2 3 4 6 6 7 0 9 10          | Line Type<br>D4<br>D4<br>D4<br>D4<br>D4<br>D4<br>D4<br>D4<br>D4<br>D4<br>D4<br>D4<br>D4 | Line Coding<br>AM<br>AM<br>AM<br>AM<br>AM<br>AM<br>AM<br>AM<br>AM<br>AM<br>AM<br>AM       | Line Length<br>0 + 131<br>0 - 131<br>0 - 131<br>0 - 131<br>0 - 131<br>0 - 131<br>0 - 131<br>0 - 131<br>0 - 131<br>0 - 131<br>0 - 131<br>0 - 131                                             |                                                                                                    | Rep     |
| Line<br>Line Thrshid<br>Cl Path Thrshid<br>Ionet Thrshid   | * 1 2 3 4 6 6 7 0 9 10 11       | Line Type<br>D4<br>D4<br>D4<br>D4<br>D4<br>D4<br>D4<br>D4<br>D4<br>D4<br>D4<br>D4<br>D4 | Line Coding<br>AMI<br>AMI<br>AMI<br>AMI<br>AMI<br>AMI<br>AMI<br>AMI<br>AMI<br>AMI         | Line Length<br>0 + 131<br>0 = 131<br>0 + 131<br>0 + 131<br>0 + 131<br>0 + 131<br>0 + 131<br>0 + 131<br>0 + 131<br>0 + 131<br>0 + 131<br>0 + 131<br>0 - 131<br>0 - 131<br>0 - 131            | Status In Senice In Senice Out of Senice Out of Senice | Res     |
| Line<br>Line Thrshid<br>ct Path Thrshid<br>ionet Thrshid   | * 1 2 3 4 5 6 7 0 9 10 11 12    | Line Type<br>D4<br>D4<br>D4<br>D4<br>D4<br>D4<br>D4<br>D4<br>D4<br>D4<br>D4<br>D4<br>D4 | Line Coding<br>AMI<br>AMI<br>AMI<br>AMI<br>AMI<br>AMI<br>AMI<br>AMI<br>AMI<br>AMI         | Line Length<br>0 + 131<br>0 - 131<br>0 - 131<br>0 - 131<br>0 - 131<br>0 - 131<br>0 - 131<br>0 - 131<br>0 - 131<br>0 - 131<br>0 - 131<br>0 - 131<br>0 - 131<br>0 - 131<br>0 - 131            |                                                                                                    | Res     |
| Une<br>Line Thrshid<br>of Path Thrshid<br>ionet Thrshid    |                                 | Line Type<br>D4<br>D4<br>D4<br>D4<br>D4<br>D4<br>D4<br>D4<br>D4<br>D4<br>D4<br>D4<br>D4 | Line Coding<br>AM<br>AM<br>AM<br>AM<br>AM<br>AM<br>AM<br>AM<br>AM<br>AM<br>AM<br>AM<br>AM | Line Length<br>0 - 131<br>0 - 131<br>0 - 131<br>0 - 131<br>0 - 131<br>0 - 131<br>0 - 131<br>0 - 131<br>0 - 131<br>0 - 131<br>0 - 131<br>0 - 131<br>0 - 131<br>0 - 131<br>0 - 131<br>0 - 131 |                                                                                                    | Rep     |

2. Wenn die Anschlüsse 1 und 2 auf der DS1-14-Karte aktiviert sind, wird der Zustand AIS-DS1 angezeigt.

| CTC .                            |                               |                                                  |                                    |                                             | · · · · ·            |                                                    | _ # × |
|----------------------------------|-------------------------------|--------------------------------------------------|------------------------------------|---------------------------------------------|----------------------|----------------------------------------------------|-------|
| Elle <u>O</u> oTo                | Help                          |                                                  |                                    |                                             |                      |                                                    |       |
| Node: Mode<br>Alsens: CR         | ANT 20<br>Ant 20              | Untitled<br>Instrumenti Mi                       | aausement Contigue Birt H          |                                             |                      |                                                    |       |
| Type: DS1                        |                               | Ven Sele                                         | HEREIN                             | and any and any                             |                      |                                                    |       |
| Status: Ar                       | Annala<br>Ann Tige<br>Carrier | Anomalies<br>Defects                             | C Anonales C Defects               |                                             | Lev * 😰              |                                                    |       |
| Line<br>Line Thr<br>Elect Path T | Clock : RX                    | No Power<br>LOS<br>LOF-051<br>OOF-051<br>AIS-051 |                                    |                                             |                      | Status<br>In Senice<br>In Senice                   | Apply |
| Sonet The                        |                               | LSS                                              |                                    |                                             |                      | Out of Service                                     | Reset |
|                                  |                               | BPV                                              | @ Anomalics C Defects              | G All C User                                |                      | Out of Service<br>Out of Service<br>Out of Service |       |
|                                  |                               | CRC-6                                            |                                    |                                             |                      | Out of Service                                     |       |
|                                  | 10                            | TSE                                              |                                    |                                             |                      | Out of Bervice                                     |       |
|                                  | Internet<br>Explorer          |                                                  |                                    |                                             |                      | Out of Service<br>Out of Service<br>Out of Service |       |
|                                  | E 14 3                        | 12:14:30                                         | 30 40 50                           | 00 18 28                                    | 20                   | Out of Service                                     |       |
|                                  | #Start                        | 2010                                             | Date 11/25/01 Time<br>AN 可Sgn 腔Ano | 12-15-05 Tesebaur ter<br>∰Over.∬∮Ana.∬∭Dver | 1985 Peet   12 15 PM | jOut of Service                                    |       |

Ein AIS-Alarm wird generiert, wenn die Ports 1 und 2 der DS1-14-Karte in Betrieb sind.

| File Oo To Help                                                             |                     |               |       |               |          |                                       |                                                      |
|-----------------------------------------------------------------------------|---------------------|---------------|-------|---------------|----------|---------------------------------------|------------------------------------------------------|
| Node: Node3, Slot: 2<br>Alaxab: CR-0, KJ-4, H2<br>Type: DS1<br>Edge: Active | μ=ΰ                 |               |       |               |          | 1 1 1 1 1 1 1 1 1 1 1 1 1 1 1 1 1 1 1 |                                                      |
| Alarms History Circuits I                                                   | Provisioning   Main | denance Perto | mance | 07            | 0.8      | 1                                     | L. Description                                       |
| 01001010102000                                                              | EAC-2-2             | Put           | MI    | P             | DA       | DOVEMBED                              | Earlier Termination and immania Receiver minning     |
| 01/02/78 01 32 20                                                           | FAC-2-3             | 2             | MJ    | R R           | 2        | TENTHISS                              | Facility Termination equipment - Transmitter missing |
| 01/02/78 01 32 20                                                           | FAC-2-2             | 2             | MJ    | R             | 2        | AIS                                   | Alarm indication Signal                              |
| 01/02/70 01:32:20                                                           | FAC-2-1             | 1             | MJ    | R             | 12       | LOF                                   | Loss of Frame.                                       |
|                                                                             |                     |               |       |               |          |                                       |                                                      |
|                                                                             |                     | Synchronize   | Alams | Delete Cleare | d Alarms | AutoDetete Ctear                      | ed Alarma                                            |

 Überprüfen Sie die Verbindungen an Knoten 1, Steckplatz 2, Port 1 zu Knoten 2, Steckplatz 2, Port 1 und einem Monitorkreislauf von Knoten 1, Port 2 (unidirektionaler Stromkreis zum Testsatz) der DS1-14-Karte

| Rodel Nodel, SLott 2<br>Alarma: CR-D, MJ-4, NN-D<br>Type: DSI-14<br>Status: Artive<br>Alarms History Circuits Prov<br>Crease Delete<br>Circuit Name Type Size | Circuit Athibutes<br>Circuit Athibutes<br>Circuit<br>Name Testi<br>Type: STS<br>Size: STS-1 | Protection  | AEVEANS |
|----------------------------------------------------------------------------------------------------|---------------------------------------------------------------------------------------------|-------------|---------|
|                                                                                                    |                                                                                             | Nest Cancel |         |

Die Quelle (Knoten 1) für den Testkreis ist Port 1 auf der DS1-14-Karte. Wählen Sie einen Schaltungstyp und DS#

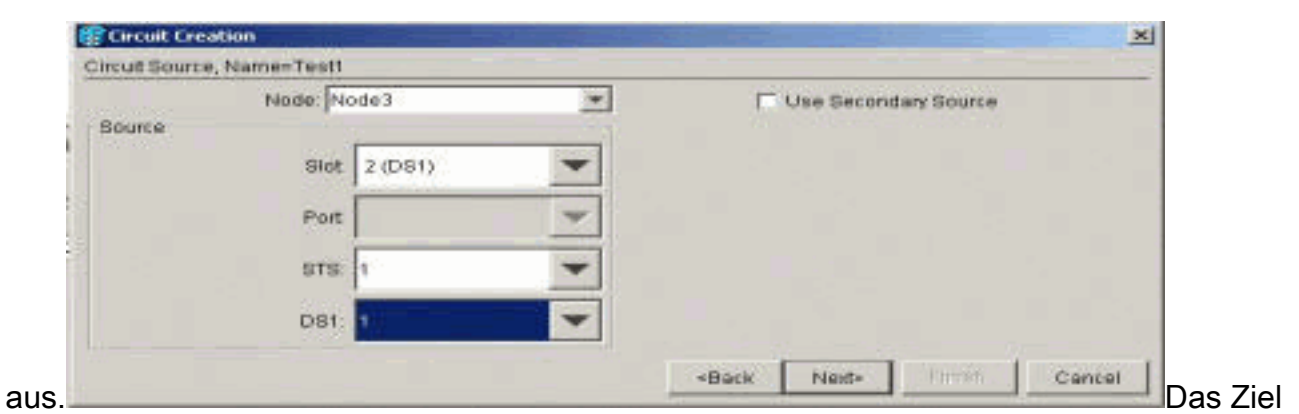

(Knoten 1) für den Testkreis ist Port 2 auf der DS1-14-Karte. Wählen Sie einen Schaltungstyp und DS#

|            | Node: Node3  | * | T Use Seco | ndary Destination |     |
|------------|--------------|---|------------|-------------------|-----|
| estination |              |   |            |                   | 1.0 |
|            | Slot 2 (DS1) | - |            |                   |     |
|            | Port         | - |            |                   |     |
|            | STS: 1       | - |            |                   | 1.0 |
|            | DS1: 2       | - |            |                   |     |

auf **Fertig stellen**, um die temporäre Testkreiserstellung zu bestätigen. Eine unidirektionale Schaltung ist in die Überwachungsbuchse des Testsets (Empfangsbuchse)

| S Circuit Creation                                                                                                    | 2  |
|----------------------------------------------------------------------------------------------------|----|
| Confirm Circuit Creation, Name=Test!                                                                                                    |    |
| Confirm creation of a BIDIRECTIONAL VT_CIRCUIT (SIZE_VT_1_5)<br>named "Test1"<br>from mode Node3, slot 2 (DS1), STS 1, VT 1<br>to mode Node3, slot 2 (DS1), STS 1, VT 2 |    |
| *Back Nedr Finish Cane                                                                                                    | et |

4. Stellen Sie sicher, dass der in Schritt 2 generierte AIS-Alarm jetzt gelöscht wird.

| ene 👘 👘                                              |                                      | <u></u>                                                                                                    |                                                                           |           |      |          |                                                            | _ # X      |
|------------------------------------------------------|--------------------------------------|----------------------------------------------------------------------------------------------------|---------------------------------------------------------------------------|-----------|------|----------|------------------------------------------------------------|------------|
| Ele Qo To Melp                                       | x=b                                  |                                                                                                    | <u>·</u>                                                                  |           |      |          |                                                            |            |
| Atarms Hestory Circuits<br>Date<br>01/02/76 02:05:47 | Provisioning Main<br>Type<br>FAC-3-2 | tenance Perf                                                                                                    | ormance  <br>Gev                                                          | ST<br>R   | 8A   | Cont     | Description<br>Facility Termination equipment - Receiver r | niseina    |
| 01/02/70 02:05:44                                    | FAC-2-2                              | 2                                                                                                    | LM.                                                                       | R         | 2    | TRATMISS | Facility Termination equipment- Transmits                  | r missing. |
|                                                      | Clock : RX                           | Anomalies<br>Personalies<br>Vew Soften<br>Ecoses<br>Anomalies<br>Personal<br>Los<br>Los<br>Los<br>Los<br>Los<br>Los<br>Los<br>Los<br>Los<br>Los | Aperical Analyse<br>or Geron Elect<br>Max Constructions<br>Approximations | Com Help  |      |          |                                                            |            |
|                                                      |                                      |                                                                                                    | Anomalies                                                                 | C Defects | F AL | CUser    |                                                            |            |
|                                                      |                                      | and a full                                                                                                    |                                                                           |           |      |          |                                                            |            |

5. Wenn Sie die physische Schleife an Port 2 öffnen, wird ein LOS-Alarm (Loss of Signal) ausgelöst, wie hier

| gezeigt:                                                                  |                   | _                                                                                  |                |                           |         |              |                     |                                |
|---------------------------------------------------------------------------|-------------------|------------------------------------------------------------------------------------|----------------|---------------------------|---------|--------------|---------------------|--------------------------------|
| The Qo To Hole<br>Alarmen Cheb, MJ-2, M<br>Type: DS1-14<br>Status: Active | Δ.= 0             |                                                                                    |                |                           |         |              |                     |                                |
| Alarma History Circuits                                                   | Provisioning   Ma | Indenance   Perf                                                                   | ormance        |                           |         |              |                     |                                |
| Date                                                                      | Туре              | Port                                                                               | Sev            | ST                        | SA      | Coné         |                     | Description                    |
| 61/02/70 02 09 50                                                         | FAC-2-2           | 2                                                                                  | LM             | R                         | 2       | LOS          | Loss of Bignet      |                                |
| 61/02/78 02:05:47                                                         | FAC-2-2           | 2                                                                                  | MJ             | R                         | 2       | REVENIES     | Facility Terminatio | n equipment - Receiver missing |
|                                                                           | 9C ant 20         | and the second second                                                              |                |                           |         |              |                     |                                |
|                                                                           | BANT-20 - 1       | ad ithe d                                                                          |                |                           |         |              | ter had test        |                                |
|                                                                           | Appleation (m)    | Burneritz Measu                                                                    | ement Configur | e Eirs Heip<br>Fin Runnin | 00m:53  | s of 60d:00h | 2                   |                                |
|                                                                           | duis - Liga       | Defects                                                                            | Anomalian (    | Definite                  | G AN CI | -            | X                   |                                |
|                                                                           | Check : RX        | Rs. Proyectr<br>LOS<br>LOF-DS1<br>00F-DS1<br>ARS-051<br>ARS-051<br>VTLL-DS1<br>LSS |                |                           |         |              |                     |                                |
|                                                                           |                   | BPY I                                                                              | Anomalies (    | Defects                   | ALC 1   | User         | -                   |                                |
|                                                                           |                   | PE-DS1                                                                             |                |                           |         | 1            | 10                  |                                |
| 19 C                                                                      |                   | CRC-6                                                                              |                |                           |         |              |                     |                                |

Wenn Sie die physische Schleife an Port 2 schließen, wird der AIS-Alarm gelöscht.

| Node: Node3, Slot: 2<br>Alarns: CR=0, BJ=2, 1<br>Type: DS1<br>Eggt: DS1-14<br>Status: Active | DS=0                             |                                                            |                |                     |        |               |                    |                         |
|----------------------------------------------------------------------------------------------|----------------------------------|------------------------------------------------------------|----------------|---------------------|--------|---------------|--------------------|-------------------------|
| Nams   History   Circuite                                                                    | Provisioning   Main              | Perfo<br>Port                                              | mance          | 97                  | 86     | Cont          | - <u>1</u>         | Description             |
| 01/02/70 02:12:39                                                                            | FAC-2-2                          | 2                                                          | MJ             | C                   | 10     | LOF           | Loss of Frame.     | west in polit           |
| 01/02/70 02:12:39                                                                            | FAC-2-2                          | 2                                                          | 14J            | , ć                 | R      | LOS           | Loss of Signal,    |                         |
| 01/02/70 02:05:47                                                                            | FAC-2-2                          | 2                                                          | MJ.            | R                   | P      | RCVRMISS      | Facility Terminato | in equipment - Receiver |
| 01/02/70 02:05:44                                                                            | RC ant20                         |                                                            |                |                     |        |               |                    | n equipment - Transmi   |
|                                                                                              | ANT-2D - Un<br>Application (note | titled<br>ments Measure<br>Bli F Bli<br>formalies<br>fects | ment Configure | Eirt Heb<br>Running | 02m:40 | hs of 60d;00h | ۲                  |                         |

6. Sie können jetzt die temporäre Testschaltung

| loschen.                                         |                            |                                                 |     |
|--------------------------------------------------|----------------------------|-------------------------------------------------|-----|
|                                                  |                            |                                                 |     |
| Elle Goto Help                                   |                            |                                                 |     |
|                                                  |                            |                                                 |     |
| Node: Node3, Slot: 2<br>Alaras: CR-0, MJ-2, MN-0 |                            |                                                 |     |
| Type: DS1                                        |                            | 2                                               |     |
| Egpt: DS1-14<br>Status: Active                   |                            |                                                 |     |
|                                                  |                            | <b>B</b>                                        |     |
| al and the company of the second                 | In the second second       |                                                 |     |
| Alarms   History Circuits   Provisioning         | Maintenance   Performance  |                                                 |     |
| Create Delete Edit                               | Map Repair                 |                                                 | AIM |
| Circuit Name Type Size Dir                       | State Source               | Destination VLANs                               |     |
| Test1 VT 1.5 2-way                               | ACTIVE Node3/s2/31/VI Node | e3/#2/31/V2                                     |     |
|                                                  |                            |                                                 |     |
|                                                  |                            |                                                 |     |
|                                                  | 🍘 Delete Circuit           | X                                               | 1   |
|                                                  | Deleting o                 | ircuits with ports enabled will affect traffic. |     |
|                                                  | Really dei                 | ete selected circuit?                           |     |
|                                                  |                            | Yes No                                          |     |
|                                                  |                            |                                                 |     |

7. Überprüfen Sie vor dem Erstellen der Überwachungsschaltung um den Ring die Liste der Alarme, um sicherzustellen, dass keine Fehlerzustände vorliegen.

| g ctc                                                                                        | The state of the second  |           |     |    | 10 Jack  |          |                                              |
|----------------------------------------------------------------------------------------------|--------------------------|-----------|-----|----|----------|----------|----------------------------------------------|
| Elle Go To Help                                                                              |                          |           |     |    |          |          |                                              |
| Bode: Node3, Slot: 2<br>Alarms: CR=0, MJ-3, M<br>Type: DS1<br>Eqpt: DS1-14<br>Status: Active |                          |           |     |    |          |          |                                              |
| Date Date                                                                                    | Tree Terrsteining [ Main | Dent Dent | Cau | 07 |          | Cont     | Description                                  |
| Date                                                                                         | Type                     | Port      | Sev | 51 | SA       | Cond.    | Description                                  |
| 010270 0214.31                                                                               | FRUIZ-Z                  |           | 85  | R  | 17<br>17 | Alls.    | Faulth Tomination and Immant. Decision mi    |
| 01/02/70 02:05 47                                                                            | FAC-2-2                  | 2         | 360 | R  | C C      | TRATAISS | Facility Termination equipment - Transmitter |
| 0002/0020044                                                                                 | 190-2-2                  |           |     | L  |          | Thermod  | r acity reminator equipment in another       |
|                                                                                              |                          |           |     |    |          |          |                                              |

#### Erstellen eines Beispiel für den Überwachungskreislauf mit drei Knoten

Die Überwachungsschaltung verwendet vier manuell konfigurierte Cross-Connects (XC/XCVTs). Zwei XCs an Knoten 1 gehen von den Ports 1 und 2 der DS1-14-Karte in Steckplatz 2 zu den optischen Carrier-48-Karten (OC-48) in den Steckplätzen 5 und 13. XC/XCVTs in den Knoten 2 und 3 und dann von OC-48-Karten in den Steckplätzen 5 und 13. Der Überwachungskreis wird TEST2 genannt. Die Topologie hier zeigt den ausgehenden und den zurückgegebenen Pfad, den die Überwachungsschaltung um den Ring führt.

**Hinweis:** Der Überwachungskreis (unidirektionaler Schaltkreis) wird nicht automatisch erstellt. Es wird manuell konfiguriert.

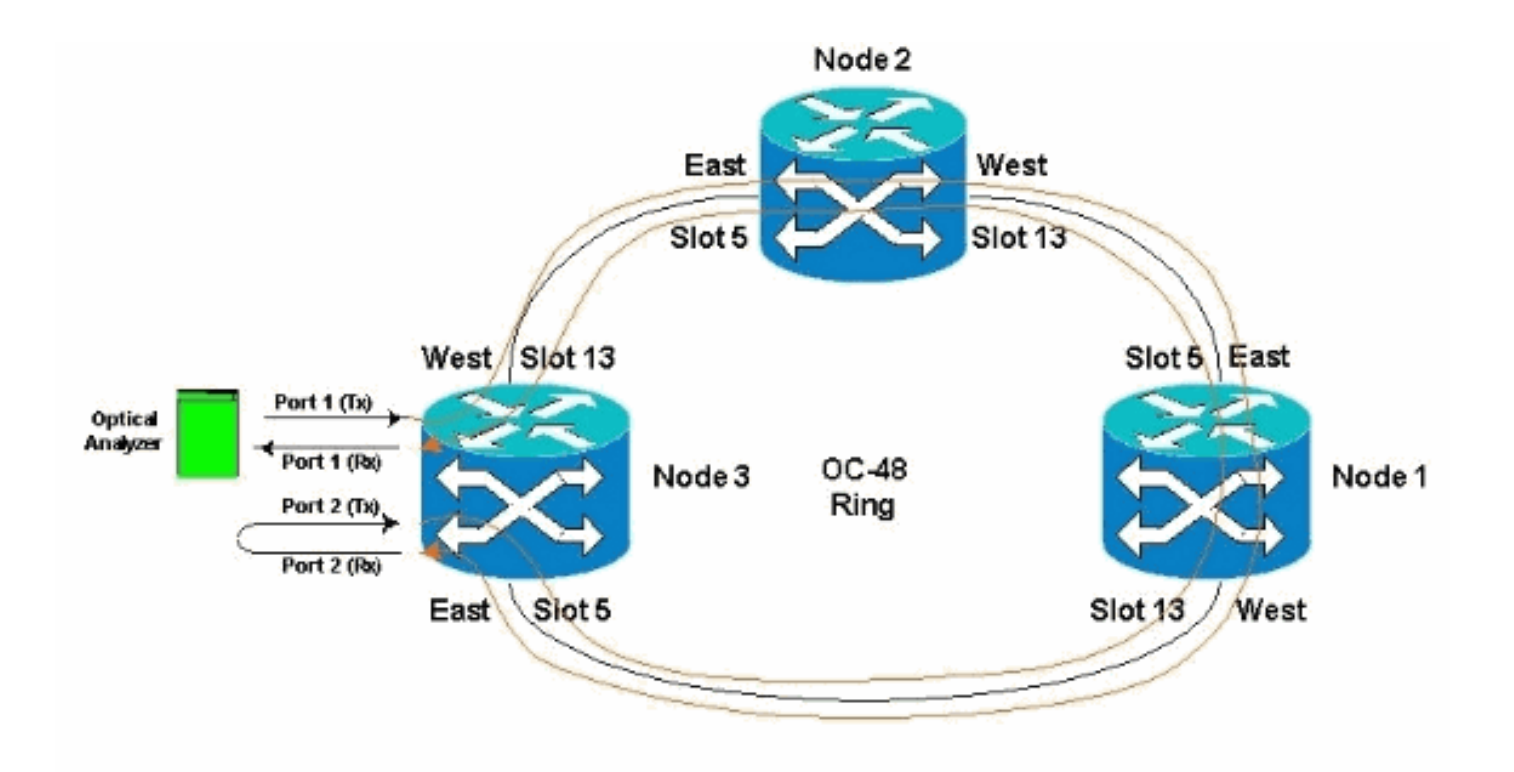

 Starten Sie die manuelle Konfiguration des Überwachungskreises in Knoten 3.Der erste XC wird von Port 1 der DS1-14-Karte in Steckplatz 2 an Port 1 der OC-48-Karte in Steckplatz 5 angeschlossen. Der genaue Pfad ist Steckplatz 2, Port 1, STS 1, VT 1 zu Steckplatz 5, Port 1, STS 1, VT

| 1.<br>Elle Go To Help                                              |               |
|--------------------------------------------------------------------|---------------|
|                                                                    |               |
| Node: Node3, Slot: 2                                               |               |
| Type: DS1                                                          |               |
| Empt: DS1-14                                                       |               |
| Status: Active Confirm Circuit Creation, Name=Test2                |               |
| Confirm dreation of a BIDIPECTIONAL VT_CIPCUIT (SIZE_VT_1_5)       |               |
| Alarma businey Cittuda From node Model, slot. 2 (DSI), fTS 1, VT 1 |               |
| to node Node3, slot 5 (0C48), port 1, STS 1, VT 1                  | in the second |
| Create. Delete.                                                    | AIV           |
| Circuit Name Type Size                                             |               |
| Unknown VY 1.5 1                                                   |               |
|                                                                    |               |
|                                                                    |               |
|                                                                    |               |
| Back   Ninth   Finish   Cancel                                     |               |
|                                                                    | 1             |
|                                                                    |               |
|                                                                    |               |
|                                                                    |               |

 Konfigurieren Sie den zweiten XC auf Knoten 2 manuell.Der XC wechselt von Port 1 der OC-48-Karte im Steckplatz 5 zu Port 1 der OC-48-Karte im Steckplatz 13. Der genaue Pfad ist Steckplatz 5, Port 1, STS 1, VT 1 zu Steckplatz 13, Port 1, STS 1, VT 1.

| File go To Hep         Wode :: node2         IP Add: :: 10,200,100.12         Booted :: L1/26/01 L1:28 AM         Usec :: CISCOIS         Authority: Supervaer         Alarma History Circuits Provisioning         Create.       Edit.         Circuit Name Type Size: Device       Edit.         Circuit Name Type Size: Device       Edit.         Circuit Name Type Size: Device       Edit.         Circuit Name Type Size: Device       Edit.         Circuit Name Type Size: Device       Edit.         Circuit Name Type Size: Device       Edit.         Circuit Name Type Size: Device       Sito 13 (OC48), port 1, STS 1, VT 1         v ande node2, slot 5 (OC48), port 1, STS 1, VT 1                                                                                                    |                                                                                                    |                                                                                                    |    |
|----------------------------------------------------------------------------------------------------|----------------------------------------------------------------------------------------------------|----------------------------------------------------------------------------------------------------|----|
| Node: :node2<br>IP Add: :10.200,100.12;<br>Booted: :11/26/01.11:28.AS<br>Che 0 H3 = 0 H3 = 0<br>User : CISCO15<br>Authority: Superuser       Image: Circuit Creation Anne=Test2_3         Aurms History Circuits<br>Create:       Detode:       Edit<br>Test22         Orde:       Edit<br>Test22       Onfilm Circuit Creation, Name=Test2_3         Create:       Detode:       Edit<br>Test22         Test2       VT       1.5         Unknown       VT       1.5         Auror State       State State Sta | Eile Go To Help                                                                                                    |                                                                                                    |    |
| Alarms       History       Circuits       Provisioning         Create       Delete       Edit         Circuit Name       Type       Size       Dar         Test2       VT       1.5       2-way         Unknown       VT       1.5       2-way         Onder odde2, slot 5       (0C48), port 1, STS 1, VT 1       All                                                                                                    | Node :node2<br>IP Addr : 10.200.100.12<br>Booted : 11/26/01 11:28 AN<br>CR= 0 HJ= 0 HN= 0<br>User : CISCO15<br>Authority: Superuser    |                                                                                                    |    |
|                                                                                                    | Alarms History Circuits Provisioning<br>Create Detete Edit.<br>Circuit Name Type Size Dir<br>Test2 VT 1.5 2-way Unknown VT 1.5 2-way C | Continue Circuit (reason, rearies 12_3<br>Confirms creation of a BIDIRECTIONAL VT_CIRCUIT (BIDE_VT_1_5)<br>named "Test2_e"<br>from node node2, slot 13 (OC48), port 1, STS 1, VT 1<br>to node node2, slot 5 (OC48), port 1, STS 1, VT 1<br>(Back Finish Cancel | AL |

 Konfigurieren Sie den dritten XC auf Knoten 1 manuell.Der XC wechselt von Port 1 der OC-48-Karte im Steckplatz 5 zu Port 1 der OC-48-Karte im Steckplatz 13. Der genaue Pfad ist Steckplatz 5, Port 1, STS 1, VT 1 zu Steckplatz 13, Port 1, STS 1, VT

| 1.                                                                                       |                                                      |                       |           |                                                              |
|------------------------------------------------------------------------------------------|------------------------------------------------------|-----------------------|-----------|--------------------------------------------------------------|
| CIC.                                                                                     |                                                      | <u>12</u>             | -         |                                                              |
| File Go To He                                                                            | ilp -                                                |                       |           |                                                              |
|                                                                                          | R.                                                   | A RA                  | Ŧ         |                                                              |
| Node :Nod<br>IP Addz : 10<br>Booted : 11/3<br>CR= 0 MJ= 1 f<br>User : C<br>Authority: St | del<br>0.200.<br>26/01<br>199- 0<br>ISC015<br>aperus | 100.11<br>11:55<br>er | )<br>AM   |                                                              |
| Alarms History                                                                           | Circui                                               | ts Pro                | wisioning | Inventory Maintenance                                        |
| Consta                                                                                   | Delai                                                | 1                     | C.44      | Circuit Creation                                             |
| Crosie                                                                                   | 0.0101                                               | 0                     | Edt.      | Confirm Circuit Creation, Name=Test2_b                       |
| Circuit Name                                                                             | Type                                                 | Size                  | Dir       | Confirm creation of a BIDIRECTIONAL VT_CIRCUIT (SIZE_VT_1_5) |
| Test2                                                                                    | VT                                                   | 1.5                   | 2-way     | named "Test2_b"                                              |
| testz_a                                                                                  | . VI                                                 | 1.5                   | 2-way     | Erom mode Nodel, slot 13 (0C48), port 1, STS 1, VT 1         |
|                                                                                          |                                                      |                       |           |                                                              |
|                                                                                          |                                                      |                       |           | IT ABAK IT IPAN TO FINANCI CARGE IT                          |

4. Während Sie die XCs erstellen, werden einige Alarme generiert, wie die hier abgebildeten. Alarm LOS und AIS-VT ignorieren

| A B                                                                                                    |                                                                                                    |                                                          |                                                   | 2001                                                       | 058.00.00                                                               | 10                                      |                                                                                             |                                                                                                    |
|----------------------------------------------------------------------------------------------------|----------------------------------------------------------------------------------------------------|----------------------------------------------------------|---------------------------------------------------|------------------------------------------------------------|-------------------------------------------------------------------------|-----------------------------------------|---------------------------------------------------------------------------------------------|----------------------------------------------------------------------------------------------------|
| Node :Node3<br>IP Addr : 10,200.10<br>Booted : 11/26/01 11<br>CE= 0 MJ= 5 MN= 0<br>User : CISCOLS                                                                                                    | 0.13<br>:42 AM                                                                                              |                                                          |                                                   |                                                            | Irir                                                                    |                                         | ů<br>R RR                                                                                   |                                                                                                    |
| Authority: Superuses                                                                                                    | Provisionina I Ir                                                                                           | wentpry Mair                                             | ntenancel                                         | 1 2                                                        | 3 4 5                                                                   | 6.7                                     | 8 9 10 11 12                                                                                | 13_14 15 16 17                                                                                                    |
| Authority: Superuses<br>Namns   History   Circuits<br>Date                                                                                                    | Provisioning Ir                                                                                             | wentury Main<br>Blot                                     | ntenance Port                                     | 1 2                                                        | st l                                                                    | 6 7<br>SA                               | 0 9 10 11 12                                                                                | 13 14 13 16 17<br>Description                                                                                                    |
| Authority: Superuses Uarms History Circuits Date 01/02/70.02.26.24                                                                                                    | Provisioning Ir<br>Type<br>V11-2-1-2                                                                        | wentury Main<br>Blot<br>2                                | Port                                              | Bev<br>MJ                                                  | ST R                                                                    | 6 7<br>SA                               | 0 9 10 11 12<br>Cond                                                                        | Description                                                                                                    |
| Uarms History Circuits<br>Date<br>01/02/70 02 28 24<br>01/02/70 02 28 24                                                                                                    | Provisioning Ir<br>Type<br>VT1-2-1-2<br>VT1-2-1-1                                                           | wentory Main<br>Blot<br>2<br>2                           | Port                                              | sev<br>MJ<br>MJ                                            | 3 4 5<br>ST<br>R<br>R                                                   | 6 7<br>SA                               | 0 9 10 11 12<br>Cond<br>UNEG-V<br>AIS-V                                                     | Description           SLMF - Unequipped - VT.           Alarm Indication Signal - VT.                                                                                                    |
| Authority: Superuses<br>Date<br>01/02/70 02 26.24<br>01/02/70 02 26.24<br>01/02/70 02 14 31                                                                                                    | Provisioning Ir<br>Type<br>VT1-2-1-2<br>VT1-2-1-1<br>FAC-2-2                                                | sventory Mair<br>Blot<br>2<br>2<br>2                     | Port<br>2<br>1<br>2                               | a 2<br>Bev<br>MJ<br>MJ<br>MJ                               | 3 4 5<br>ST<br>R<br>R<br>R                                              | 8 7<br>8A<br>17<br>17                   | 0 9 10 11 12<br>Cond<br>UNEQ-V<br>AIS-V                                                     | Description           SLMF - Unequipped - VT.           Alarm Indication Signal - VT.                                                                                                    |
| Authority: Superuses<br>Date<br>01/02/70 02 26:24<br>01/02/70 02 26:24<br>01/02/70 02 14:31<br>01/02/70 02 05:47                                                                                                    | Provisioning Ir<br>Type<br>VT1-2-1-2<br>VT1-2-1-1<br>FAC-2-2<br>FAC-2-2                                     | Nentory Main<br>Blot<br>2<br>2<br>2<br>2                 | Port<br>2<br>1<br>2<br>2                          | A 2<br>MJ<br>MJ<br>MJ<br>MJ                                | 3 4 5<br>ST<br>R<br>R<br>R<br>R<br>R                                    | 6 7<br>8A<br>12<br>12<br>12<br>12       | Cond<br>UNEQ-V<br>AIS-V<br>AIS<br>RCVFAIISS                                                 | Description<br>SLMF - Unequipped - VT.<br>Alarm Indication Signal - VT.<br>Alarm Indication Signal<br>Facility Termination equipment - Receiver                                                                                                    |
| Authority: Superuses<br>Date<br>01/02/70 02 26:24<br>01/02/70 02 26:24<br>01/02/70 02 14:31<br>01/02/70 02 05:47<br>01/02/70 02 05:44                                                                                     | Provisioning Ir<br>Type<br>VT1-2-1-2<br>VT1-2-1-1<br>FAC-2-2<br>FAC-2-2<br>FAC-2-2                          | Wentury Main<br>Blot<br>2<br>2<br>2<br>2<br>2<br>2       | Port<br>2<br>1<br>2<br>2<br>2<br>2                | A 2<br>Bev<br>MJ<br>MJ<br>MJ<br>MJ<br>MJ<br>MJ             | 3 4 5<br>ST<br>R<br>R<br>R<br>R<br>R                                    | 6 7<br>8A<br>17<br>17<br>17             | Cond<br>UNEG-V<br>AIS-V<br>AIS-RCVRMISS<br>TRMTMISS                                         | Description<br>SLMF - Unequipped - VT.<br>Alarm Indication Signal - VT<br>Alarm Indication Signal<br>Facility Terreination equipment - Receiver<br>Facility Terreination equipment - Transmit                                                                                  |
| Authority: Superuses<br>Date<br>01/02/70 02 26:24<br>01/02/70 02 26:24<br>01/02/70 02 05:44<br>01/02/70 02 05:44<br>01/02/70 02 05:44<br>01/02/70 02 05:44                                                                | Provisioning Ir<br>Type<br>VT1-2-1-2<br>VT1-2-1-1<br>FAC-2-2<br>FAC-2-2<br>FAC-2-2<br>SYNC-NE               | wentory Main<br>Blot<br>2<br>2<br>2<br>2<br>2<br>2<br>2  | Port<br>2<br>1<br>2<br>2<br>2<br>2<br>2           | A 2<br>Bev<br>MJ<br>MJ<br>MJ<br>MJ<br>MJ<br>MJ<br>NR       | 3 4 5<br>ST<br>R<br>R<br>R<br>R<br>R<br>R                               | 6 7<br>8A<br>12<br>12<br>12<br>12<br>12 | e e to th 11 12<br>Cond<br>UNEG-V<br>AIS-V<br>AIS-V<br>AIS-TRANSS<br>TRANSS<br>SVTORRI      | Description<br>SLMF - Unequipped - VT.<br>Alarm Indication Signal - VT<br>Alarm Indication Signal - VT<br>Alarm Indication Signal<br>Facility Territoriation equipment - Receiver<br>Facility Territoriation equipment - Transmit<br>Synchronization Switch To Enimary referen |
| Authority: Superuses<br>Date<br>01/62/70 02 26:24<br>01/02/70 02 26:24<br>01/02/70 02 26:24<br>01/02/70 02 05:47<br>01/02/70 02 05:44<br>01/02/70 01:03/07<br>01/02/70 01:24:43                                           | Provisioning Ir<br>Type<br>VT1-2-1-2<br>VT1-2-1-1<br>FAC-2-2<br>FAC-2-2<br>FAC-2-2<br>SVIND-NIE<br>FAC-10-1 | wentory Main<br>Blot<br>2<br>2<br>2<br>2<br>2<br>2<br>10 | Port<br>2<br>1<br>2<br>2<br>2<br>2                | 1 2<br>Bev<br>MJ<br>MJ<br>MJ<br>MJ<br>MJ<br>NR<br>NA       | 3 4 5<br>ST<br>R<br>R<br>R<br>R<br>R<br>R<br>R<br>R<br>R                | 6 7<br>8A<br>17<br>17<br>17             | e e to th 11 12<br>Cond<br>UNEQ-V<br>AIS-V<br>AIS<br>ROVEMISS<br>TRMTMISS<br>SWTOPRI<br>STD | Description  SLMF - Unequipped - VT.  Alarm Indication Signal - VT  Alarm Indication Signal  Facility Termination equipment - Receiver  Facility Termination equipment - Transmi Synchronization Switch To Frimary referer  Stratum 3 Tracoable                                |
| Authority: Superuser<br>Date<br>01/02/70 02 26 24<br>01/02/70 02 26 24<br>01/02/70 02 26 24<br>01/02/70 02 14 31<br>01/02/70 02 05 47<br>01/02/70 02 05 44<br>01/02/70 01 20 43<br>01/02/70 01 24 43<br>01/02/70 01 21 45 | Provisioning II<br>Type<br>VT1-2-1-2<br>VT1-2-1-1<br>FAC-2-2<br>FAC-2-2<br>SYNC-NE<br>FAC-13-1<br>FAC-5-1   | wentury Main<br>Blot<br>2<br>2<br>2<br>2<br>2<br>13<br>5 | Port<br>2<br>1<br>2<br>2<br>2<br>1<br>1<br>1<br>1 | A 2<br>Bev<br>MJ<br>MJ<br>MJ<br>MJ<br>MJ<br>NR<br>NA<br>NA | 3 4 5<br>ST<br>R<br>R<br>R<br>R<br>R<br>R<br>R<br>R<br>R<br>R<br>R<br>R | 6 7<br>8A<br>7<br>7<br>7<br>7<br>7      | Cond<br>UNEQ-V<br>AIS-V<br>AIS-V<br>AIS-<br>RCVFMISS<br>TRMTMISS<br>SWTOPRI<br>STD<br>STD   | Description  SLMF - Unequipped - VT.  Alarm Indication Signal - VT.  Alarm Indication Signal  Facility Termination equipment - Receiver  Facility Termination equipment - Transmi Synchronization Switch To Erimary referer Stratum 3 Traceable  Bratum 3 Traceable.           |

 Konfigurieren Sie den endgültigen XC auf Knoten 3 manuell.Der XC wechselt von Port 2 der DS1-14-Karte im Steckplatz 2 zu Port 1 der OC-48-Karte im Steckplatz 13. Der genaue Pfad ist Steckplatz 2, Port 2, STS 1, VT 2 zu Steckplatz 13, Port 1, STS 1, VT

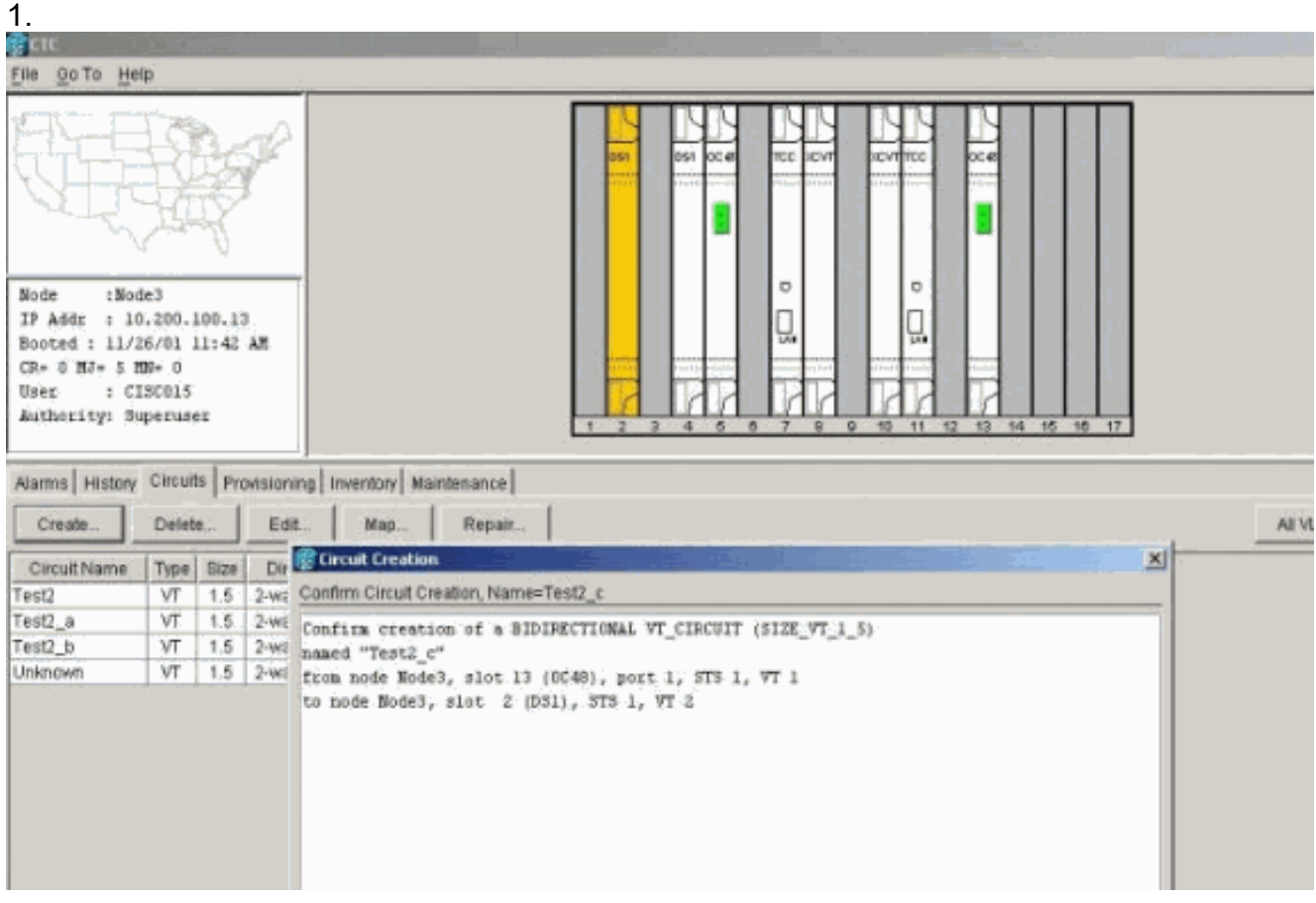

Nachdem der Überwachungskreis erstellt, Loopbacks implementiert und Ports in Betrieb genommen wurden, werden diese Alarme wie in Schritt 4 erläutert.

| Ode : Node3<br>P Add: 11/26/01 11<br>001ed : 11/26/01 11                                                                                                    | 00.13<br>1:42 AM                                                                                                    |                                                                                   |                                                     | Ber                                                                               | 045 OC 4                                                                                | 50 ° 3                                                         |                                                                                   |                                                                                                    |
|----------------------------------------------------------------------------------------------------|----------------------------------------------------------------------------------------------------|-----------------------------------------------------------------------------------|-----------------------------------------------------|-----------------------------------------------------------------------------------|-----------------------------------------------------------------------------------------|----------------------------------------------------------------|-----------------------------------------------------------------------------------|----------------------------------------------------------------------------------------------------|
| Ser : CISCOIS<br>withority: Superwset                                                                                                    | r                                                                                                    |                                                                                   |                                                     | 1 2                                                                               | Ĩďå                                                                                     | .,                                                             | 8 8 10 11 12                                                                      | 13 14 15 16 17                                                                                                    |
| Jarms History Circuits                                                                                                    | r<br>Provisioning in<br>Type                                                                                                   | oventory Mail                                                                     | tenance<br>Port                                     | 1 2                                                                               | 3 4 5                                                                                   | 6 7<br>8A                                                      | 8 8 10 11 12                                                                      | 13 t4 15 16 17                                                                                                    |
| Jacc : CISCO15<br>Nuthoxity: Superuper<br>larms History Circuits<br>Date<br>01/02/70 02:36:11                                                                                                    | Provisioning In<br>Type                                                                                                    | sventory Mail                                                                     | tenance Port                                        | Sev                                                                               | st c                                                                                    | 8A                                                             | Cond                                                                              | 13 t4 15 16 17<br>Description                                                                                                    |
| Internet CISCO15<br>wathority: Superument<br>Internet History Circuits<br>Date<br>01/02/70 02:36:11<br>01/02/70 02:36:11                                                                                                 | Provisioning In     Type     VT1-2-1-2                                                                                         | sventory Main                                                                     | Port                                                | Bew<br>MJ<br>MJ                                                                   | st c                                                                                    | 8A<br>P                                                        | Cond<br>AIS-V<br>UNEG-V                                                           | 13 t4 15 16 17<br>Description<br>Asem Indication Signal - VT.<br>SLMF - Unequipped - VT.                                                                                                    |
| arms History Circuits Date 0102/76 02:36:11 0102/76 02:36:11 0102/76 02:36:11 0102/76 02:36:11 0102/76 02:36:11                                                                                                    | r<br>Provisioning In<br><u>Type</u><br>VT1-2-1-1<br>FAC-2-2                                                                    | Stot                                                                              | Port                                                | Sev<br>NJ<br>NJ<br>NJ                                                             | st c                                                                                    | SA<br>SA<br>V V                                                | Cond<br>AIS-V<br>UNEC-V<br>AIS                                                    | Description<br>Alarm Indication Signal - VT.<br>SLMF - Unequipped - VT.<br>Alarm Indication Signal.                                                                                                    |
| er : CISCO15<br>withoxityi Superuper<br>arms History Circuits<br>Date<br>0102/70 02:36:11<br>0102/70 02:36:11<br>0102/70 02:26:11<br>0102/70 02:26:11                                                                    | r<br>Provisioning In<br>Type<br>VT1-2-1-1<br>VT1-2-1-2<br>FAC-2-2<br>FAC-2-2                                                   | Slot                                                                              | Port<br>1<br>2<br>2<br>2                            | Sev<br>NJ<br>NJ<br>NJ                                                             | 3 4 5<br>ST<br>C<br>C<br>R                                                              | SA<br>D D D<br>D                                               | Cond<br>AIS-V<br>UNEC-V<br>AIS<br>RCVRMISS                                        | Description<br>Alarm Indication Signal - VT.<br>SLMF - Unequipped - VT.<br>Alarm Indication Signal.<br>Facility Termination equipment - Receiver                                                                                                    |
| arms History Circuits<br>Date<br>01/02/70 02:36:11<br>01/02/70 02:36:11<br>01/02/70 02:36:11<br>01/02/70 02:36:11<br>01/02/70 02:05:47<br>01/02/70 02:05:44                                                              | r<br>Provisioning In<br>Type<br>VT1-2-1-2<br>FAC-2-2<br>FAC-2-2<br>FAC-2-2                                                     | Iventory Main<br>Slot<br>2<br>2<br>2<br>2<br>2<br>2<br>2<br>2<br>2                | Itenance<br>Port<br>2<br>2<br>2                     | Sev<br>MJ<br>MJ<br>MJ<br>MJ<br>MJ                                                 | ST<br>C<br>R<br>R                                                                       | 8A 12 12 12 12 12 12 12 12 12 12 12 12 12                      | Cond<br>AIS-V<br>UNEC-V<br>AIS<br>RCVRNISS<br>TRMTMISS                            | Description<br>Alarm Indication Signal - VT.<br>SLMF - Unequipped - VT.<br>Alarm Indication Signal.<br>Facility Termination equipment - Receiver<br>Facility Termination equipment - Transmit                                                                                                    |
| er o ANF & Her O<br>Ser : CISCOLS<br>uthority: Superuses<br>Date<br>01/02/70 02:36:11<br>01/02/70 02:36:11<br>01/02/70 02:05:47<br>01/02/70 02:05:44<br>01/02/70 02:05:44                                                | Provisioning In     Type     VT1-2-1-1     VT1-2-1-2     FAC-2-2     FAC-2-2     FAC-2-2     SYNC-NE                           | Iventory Main<br>Slot<br>2<br>2<br>2<br>2<br>2<br>2<br>2<br>2<br>2<br>2<br>2<br>2 | rtenance<br>Port<br>1<br>2<br>2<br>2<br>2           | Sev<br>MJ<br>MJ<br>MJ<br>MJ<br>MJ<br>MJ<br>MJ                                     | 3 4 6<br>ST<br>C<br>C<br>R<br>R<br>R                                                    | SA<br>D<br>D<br>D<br>D<br>D<br>D<br>D<br>D<br>D<br>D<br>D<br>D | Cond<br>AIS-V<br>UNCO-V<br>AIS<br>RCVFRNISS<br>TRMTMISS<br>SWTOPRI                | Description<br>Alarm Indication Signal - VT.<br>SLMF - Unequipped - VT.<br>SLMF - Unequipped - VT.<br>Alarm Indication Signal,<br>Facility Termination equipment - Receiver<br>Facility Termination equipment - Transmit<br>Smonrockinion Switch To Printary referen                                        |
| Internet CISCOLS<br>Internet History Circuits<br>Date<br>01/02/70 02:36:11<br>01/02/70 02:36:11<br>01/02/70 02:05:41<br>01/02/70 02:05:47<br>01/02/70 01:20:44<br>01/02/70 01:24:49                                      | Provisioning In     Type     VT1-2-1-1     VT1-2-1-2     FAC-2-2     FAC-2-2     FAC-2-2     SYNC-NE     FAC-13-1              | Nentory Main<br>Slot<br>2<br>2<br>2<br>2<br>2<br>2                                | rtenance<br>Port<br>1<br>2<br>2<br>2<br>2           | Sev<br>MJ<br>MJ<br>MJ<br>MJ<br>MJ<br>MJ<br>MJ<br>MJ<br>MJ<br>MJ<br>MJ<br>MJ<br>MJ | 3 4 5<br>ST<br>C<br>C<br>R<br>R<br>R<br>R<br>R<br>R<br>R<br>R                           | SA<br>B<br>B<br>B<br>B<br>B<br>C<br>C<br>C                     | Cond<br>AIS-V<br>UNEC-V<br>AIS<br>RCV/RNISS<br>TRMTMISS<br>SV/TOPIN<br>ST3        | Description Alarm Indication Signal - VT. SLMF - Unequipped - VT. Alarm Indication Signal - VT. Alarm Indication Signal, Facility Termination equipment - Receiver Facility Termination equipment - Transmit Synchronization Synch To Primary referent Strokym 3 Traceable                                  |
| Arron ave a mar 0<br>Jaea : CISCOLS<br>Jaems History Carcuits<br>Date<br>01/02/70 02:36:11<br>01/02/70 02:36:11<br>01/02/70 02:26:11<br>01/02/70 02:05:47<br>01/02/70 02:05:44<br>01/02/70 01:24:43<br>01/02/70 01:24:05 | Provisioning In     Type     VT1-2-1-1     VT1-2-1-2     FAC-2-2     FAC-2-2     FAC-2-2     SYNC-INE     FAC-13-1     FAC-5-1 | Nentory Mail<br>Slot<br>2<br>2<br>2<br>2<br>2<br>3<br>3<br>5                      | rtenance<br>Port<br>1<br>2<br>2<br>2<br>2<br>1<br>1 | Sev<br>MJ<br>MJ<br>MJ<br>MJ<br>MJ<br>MJ<br>MJ<br>MJ<br>MJ<br>MJ<br>MJ<br>NA<br>NA | ST<br>C<br>C<br>R<br>R<br>R<br>R<br>R<br>R<br>R<br>R<br>R<br>R<br>R<br>R<br>R<br>R<br>R | SA<br>B<br>B<br>B<br>B<br>B<br>C<br>C                          | Cond<br>AIS-V<br>UNEO-V<br>AIS<br>RCV/RMISS<br>TRATMISS<br>SV/TOPRI<br>ST3<br>ST3 | 13 t4 15 10 17<br>Description<br>Alarm Indication Signal - VT.<br>SLMF - Unequipped - VT.<br>Alarm Indication Signal.<br>Facility Termination equipment - Receiver<br>Facility Termination equipment - Transmit<br>Synchronization Switch To Primary referent<br>Stratum 3 Traceable<br>Stratum 3 Traceable |

## Die im Testsatz generierten Alarme sind ebenfalls eindeutig.

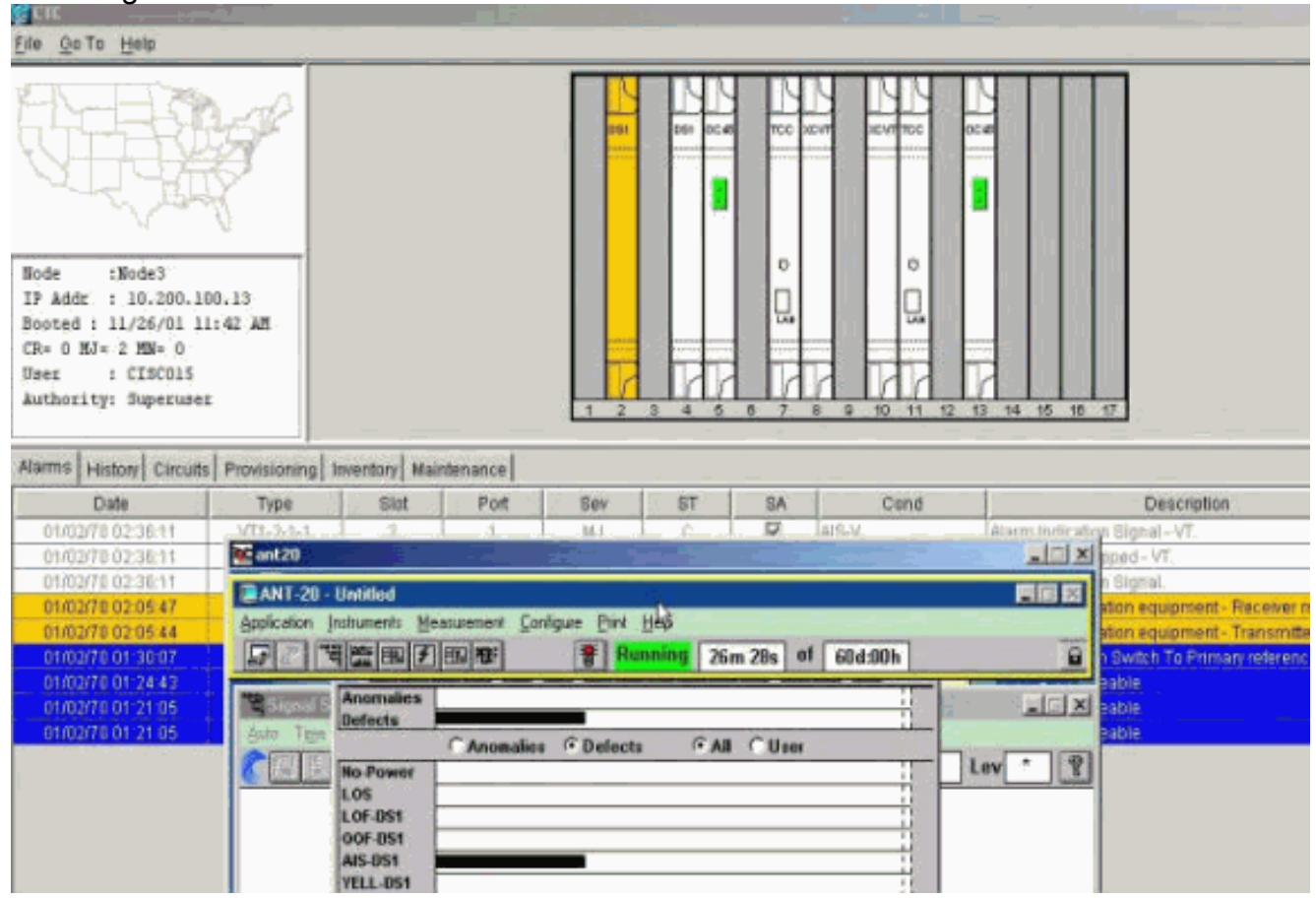

 Führen Sie einen Test durch, um zu überprüfen, ob der Überwachungskreislauf abgeschlossen ist.Bei Knoten 3 wird beim Entfernen der physischen Schleife an Port 2 der DS1-14-Karte in Steckplatz 2 ein AIS-Alarm angezeigt.

| 🔮 CTC 💦 👘 👘 👘                                  |                         | <u>4_</u>                       |                       |         |                      |
|------------------------------------------------|-------------------------|---------------------------------|-----------------------|---------|----------------------|
| Elle Go To Help                                |                         |                                 |                       |         |                      |
| Node :Node3<br>IP Addr : 10,200,100,13         |                         | Bes GGT DC 4                    |                       |         | 4                    |
| Booted : 11/26/01 11:42 Å                      | g 🐼 ant20               |                                 |                       |         |                      |
| CR+ 0 HJ= 3 MH= 0                              | ANT-20 - Untitled       |                                 |                       |         |                      |
| User : CISCO15                                 | Application Instruments | Measurement Configure Bint Help | h h                   |         |                      |
| Authority: Superuser                           | F The                   | 7 m Runnie                      | 10 28m:47s of 60d:00h |         |                      |
| Alarms History Circuits Provi                  | sio                     | IS                              |                       |         |                      |
| Date 1                                         | typ Auto Tipe           | C Anomalies @ Defects           | All Cluser            | -       | escription           |
| 01/02/70 02 38:47 FA                           | C. K. Ho Powe           |                                 | 1                     | Lev * 2 |                      |
| 01/02/70 02:36:11 VT1                          | LOS                     |                                 |                       |         | <u>- VT.</u>         |
| 01/02/70 02/30/11 V11<br>01/02/70 02/30/11 V11 | OOF-0S1                 |                                 | 1                     | r       | <u></u>              |
| 01/02/70 02 05 47 FA                           | AIS-DS1                 | -                               |                       |         | inment - Receiver    |
| 01/02/70 02 05 44 FA                           | YELL-DS1                | E                               |                       |         | sipment - Transmitte |
| 01/02/70 01:30:07 SY                           | Clock : RX LSS          |                                 |                       |         | To Primary reference |
| 01/02/70 01 24 43 FAV                          |                         | Anomalies C Detects             | CAR Cliser            |         |                      |
| 01/02/70 01 21:05 FA                           | BPV                     |                                 | 1                     |         |                      |
| 81/62/70 01:21:05 SYI                          | FE-DS1                  |                                 |                       |         |                      |
| an an a charachtaire an                        | CRC-6                   |                                 |                       |         |                      |
|                                                | 131                     |                                 |                       |         |                      |
|                                                | 0                       |                                 |                       | los ,   |                      |

7. Sie können die Überwachungsschaltungen in der Netzwerkansicht

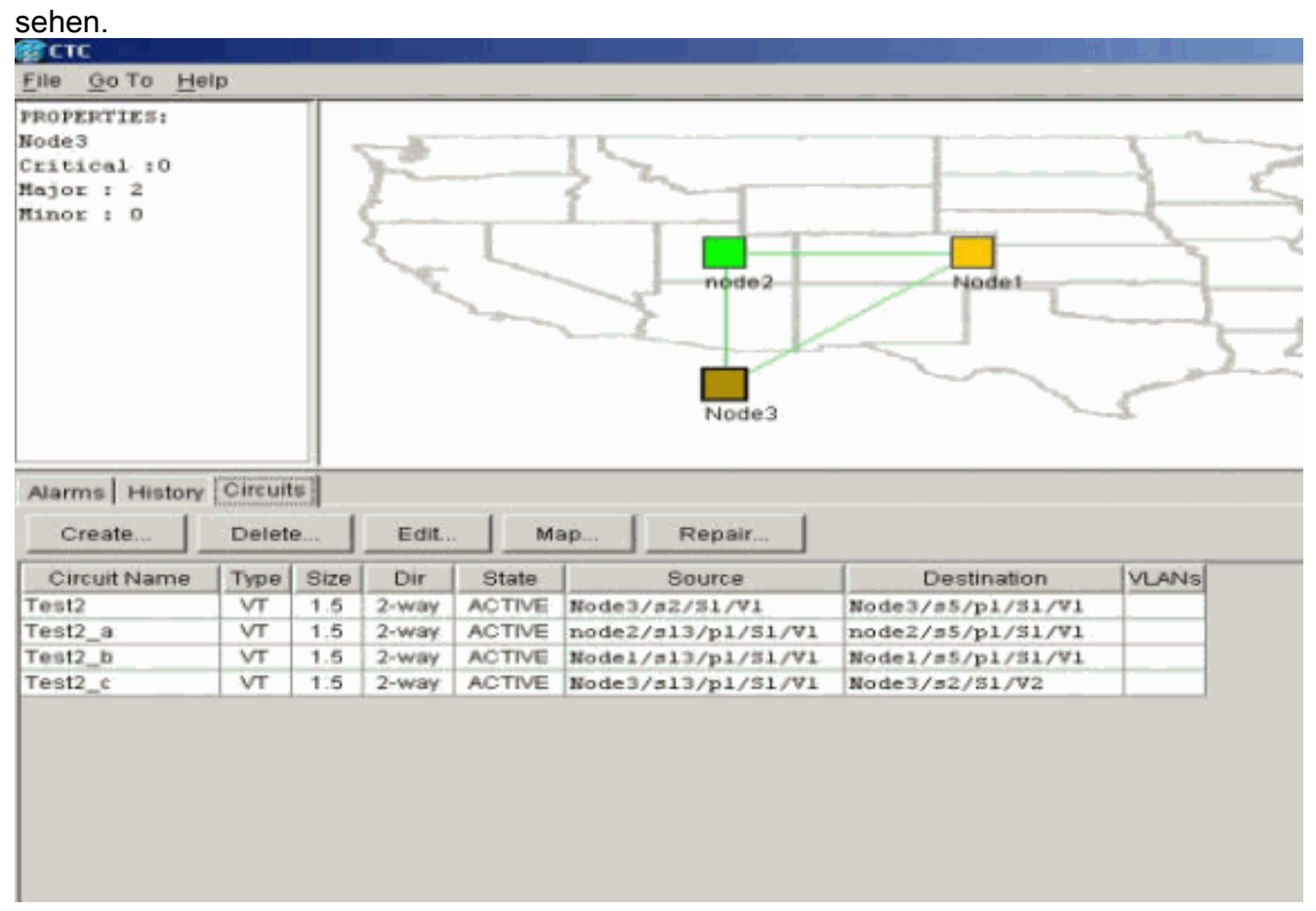

Alle Alarme werden gelöscht.

| Armony         Date         Type         Slot         Port         Sev         ST         SA         Cond         Description           01002070 02:05:47         PAC-2:2         2         2         MJ         R         2         RovMats0         Facility Termination equipment - Reserver messing           01002070 02:05:44         FAC-2:2         2         2         MJ         R         2         RovMats0         Facility Termination equipment - Reserver messing           01002070 02:05:44         FAC-12:2         2         2         MJ         R         2         RovMats0         Facility Termination equipment - Traserver messing           01002070 01:20:07         Symbol 2:00         Symbol 2:00                                                                                                    | Date     Type     Sist     Port     Sev     ST     SA     Cond     Description       0100270 012054 37     FAC-2-2     2     ALI     R     R     ROVRMED     Facility Termination equipment - Reserver missing       0100270 01200 02 05:44     FAC-2-2     2     ALI     R     R     ROVRMED     Facility Termination equipment - Reserver missing       0100270 01 20 00 /r     Structure     NR     R     Structure     Structure     Structure       0100270 01 20 00 /r     Structure     NR     R     Structure     Structure     Structure       0100270 01 20 00 /r     Structure     Structure     Structure     Structure     Structure     Structure       0100270 01 20 01 21:05     FAC-51     6     1     NA     R     Structure     Structure     Structure       0100270 01 21:05     FAC-51     6     1     NA     R     Structure     Structure     Structure       0100270 01 21:05     FAC-51     6     1     NA     R     Structure     Structure     Structure       0100270 01 21:05     FAC-51     6     1     NA     R     Structure     Structure     Structure                                                                                                    | Rode (Bode)<br>IP Addz : 10.200.100<br>Booted : 11/26/01 ll;<br>CH= 0 KJ= 2 NM= 0<br>Usez : CISCO15<br>Authority: Superusez | . 13<br>42 AM   |                                       |           |      |     |    |              |                                        |             |
|----------------------------------------------------------------------------------------------------|----------------------------------------------------------------------------------------------------|----------------------------------------------------------------------------------------------------|-----------------|---------------------------------------|-----------|------|-----|----|--------------|----------------------------------------|-------------|
| Date         Type         Statt         Print         Sev         S1         S4         Cond         Description           0100070 02 05 44         PA0-2-2         2         2         MJ         R         P         ROVTMES0         Facility Termination equipment - Transmitter mission           0100070 02 05 44         FAC-2-2         3         2         MJ         R         P         TRMTM980         Facility Termination equipment - Transmitter mission           0100070 01 20 01         Strikter         NR         R         P         TRMTM980         Facility Termination equipment - Transmitter mission           0100070 01 24 43         F4C-133         13         1         NR         R         St3         On alsin 3 Traceable           0100070 01 24 43         F4C-133         13         1         NA         R         St3         St3         Statter alsing           0100070 01 21 06         FAC-51         6         1         NA         R         St3         Statter alsing         Statter alsing           0100070 01 21 06         Statter alsing         NR         R         Statter alsing         Statter alsing           0100070 01 21 06         Statter alsing         NR         R         Statter alsing         Statter alsing                                                                                                    | Date         Type         Statt         Pont         See         ST         SA         Cond         Description         Description           01002010 02 85 44         PAC-2-2         2         2         MJ         R         2         Routiversity         Facility Termination equipment - Transmitter mission           01002010 02 85 44         PAC-2-2         2         2         MJ         R         2         TRM/THISS         Facility Termination equipment - Transmitter mission           01002010 01 3444         FAC-13-1         13         T         NR         R         SP10P31         September Reserver messing           01002010 01 2444         FAC-13-1         13         T         NR         R         SP13         SP14/the ST Transmitter Hash           01002010 01 2444         FAC-13-1         13         T         NR         R         SP13         SP14/the ST Transmitter Hash           01002010 01 24105         Exected at the ST         ST         NR         R         SP13         SP14/the ST Traceable           01002010 01 24105         Exected at the ST         ST         Statue         ST         Statue         Statue           0102010 01 24105         Exected at the ST         Statue         Statue         Statue                                                                                                    | Adarmis History Circuits                                                                                                    | Previsioning    | Inventory   Mai                       | Indenance |      |     |    |              |                                        |             |
| On Option 02 495 44         FAC-12         2         AL         R         P         Provide 660         Facing Termination examples         Process Process           0100200 02 45 44         FAC-12         2         AL         R         P         Termination examples         Termination examples | Oncorro 02/02/01         PAC-22         2         AU         R         PC         Thermation equipment - Heading           010/02/00 01 30/01         SYNUCHAE         NR         R         P         Thermation equipment - Heading         Facility Certimation equipment - Heading           010/02/00 01 30/01         SYNUCHAE         NR         R         P         Thermation equipment - Heading           010/02/00 01 32/05         SYNUCHAE         NR         R         SYNUCHAE         Synuthromode on Synuchae         Thermation equipment - Transmitter mission           010/02/00 01 32/05         SYNUCHAE         NR         R         SYNUCHAE         Synuthromode on Synuchae         Thermation equipment - Transmitter mission           010/02/00 01 32/05         SYNUCHAE         NR         R         ST3         Synuthromode on Synuchae         Synuthromode on Synuchae         Synutromode on Synuchae         Synuthromode on                                                                                          | Date                                                                                                    | Туре            | Slot                                  | Port      | Sev  | ST  | SA | Cond         | Description                            |             |
| Oto 2010 01 20 07         Structure         NR         R         Structure         Structure         Struc                                                                                                    | ONCOMO VI SUOT         Service         NR         R         Service         Service         Control of Subject         Primary reference           01/02/10 01 34:43         FAC-13-1         13         1         NA         R         975         Object         Service         Divectore         Divectore <td>01/02/70 02:05:47</td> <td>FAC-2-2</td> <td></td> <td></td> <td>MJ</td> <td>- R</td> <td>2</td> <td>TENTAGE</td> <td>Facility Termination equipment - Hecel</td> <td>wer messing</td> | 01/02/70 02:05:47                                                                                                    | FAC-2-2         |                                       |           | MJ   | - R | 2  | TENTAGE      | Facility Termination equipment - Hecel | wer messing |
| OPTIOUTIO 01 24 43         FAC-13-1         13         NA         R         ST3         Stratum 3 Traceable           0102070 01 21:05         FAC-5-1         5         T         NA         R         ST3         Stratum 3 Traceable           0102070 01 21:05         FAC-5-1         5         T         NA         R         ST3         Stratum 3 Traceable           0102070 01 21:05         FAC-5-1         5         T         NA         R         ST3         Stratum 3 Traceable           0102070 01 21:05         SviN0-NE         NP         P         ST3         Stratum 3 Traceable                                                                                                    | 01000700013443         F4C-13-3         13         T         NA         IP         573         69 alum 3 Traceable           01002700012106         FAC-5-1         6         T         NA         R         573         69 alum 3 Traceable           01002700012106         FAC-5-1         6         T         NA         R         573         69 alum 3 Traceable           01002700012106         FAC-5-1         6         T         NA         R         573         59 alum 3 Traceable           01002700012106         60 nlos n#         nlP         P         673         59 alum 3 Traceable                                                                                                    | 01/02/10 02/05/44                                                                                                    | 1940-2-2        |                                       | ×         | NID  | E B | 12 | Candi of Dig | Pacally rentranation equipment- trans  | mates missi |
| 01/02/70 01 21:05 FAC-5-1 6 1 NA R ST3 Stratum 3 Traceable<br>01/02/70 01 21:05 Evide-Fall Full P Eta Evadum 3 Traceable                                                                                                    | OTIVO2700 01 21:05     FAC-5-1     6     1     NA     R     ST3     Stratum 3 Traceable       OTIVO270 01 21:05     OTIVO 10 21:05     OTIVO 10 21:05     OTIVO 10 21:05     OTIVO 10 21:05     Traceable                                                                                                    | 01/02/70 01 34:43                                                                                                    | E40-13-1        | · · · · · · · · · · · · · · · · · · · |           |      |     |    |              | Shoken 1 Tracable                      | cance       |
| O MOUTO DI 24 05 EVALC-ARE PAR P ETO ETO ETO ETO ALMON 3 Tracebole                                                                                                    | OTACOPOLITI 24:05 EVENCIAE DE LA Contra Contra de maio                                                                                                    | 01/02/20 04 21-04                                                                                                    | EAC ALL         |                                       |           | Nta  |     |    | 675          | Grates 3 Transable                     |             |
|                                                                                                    |                                                                                                    | 01/02/20 01 21:00                                                                                                    | CONTRACTOR OF T |                                       |           | ELD. |     |    | 1012         | filmation 3 Tracabile                  |             |
|                                                                                                    |                                                                                                    |                                                                                                    |                 |                                       |           |      |     |    |              |                                        |             |
|                                                                                                    | Bunchenseine Allemen                                                                                                    |                                                                                                    |                 |                                       |           |      |     |    |              |                                        |             |

Die Konfiguration des Überwachungskreises ist nun abgeschlossen. Der Stromkreis kann zur Überwachung des Rings verwendet werden.

## Zugehörige Informationen

- <u>Cisco ONS 15454 Installations- und Bedienungsanleitung, Version 3.1</u>
- <u>Cisco ONS 15454 Troubleshooting and Maintenance Guide, Version 3.1</u>
- <u>Cisco ONS 15454 Versionshinweise</u>
- Produkt-Support-Seite für ONS 15454
- <u>Technischer Support Cisco Systems</u>